# Configure o ASA 5506W-X com uma configuração de IP não padrão ou de várias VLANs

# Contents

Introduction **Prerequisites** Requirements **Componentes Utilizados** Diagramas de rede Configurar Etapa 1. Modificar a configuração IP da interface no ASA Etapa 2. Modificar as configurações do pool DHCP em interfaces internas e wifi Etapa 3. Especificar o servidor DNS para passar para os clientes DHCP internos e WiFI Etapa 4. Modificar a configuração de acesso HTTP no ASA para acesso do Adaptive Security **Device Manager (ASDM):** Etapa 5. Modificar o IP da Interface para o Gerenciamento do Ponto de Acesso no console da WLAN (interface BVI1): Etapa 6. Modificar gateway padrão em WAP Passo 7. Modifique o endereço IP de gerenciamento do módulo FirePOWER (opcional) Se a interface ASA Management1/1 estiver conectada a um switch interno: Se o ASA NÃO estiver conectado a um switch interno: Etapa 8. Conectar-se à GUI do AP para ativar rádios e definir outras configurações do WAP Configuração da CLI do WAP para uma única VLAN sem fio usando intervalos de IP modificados Configurações Configuração do ASA Configuração do Aironet WAP (sem o exemplo de configuração do SSID) Configuração do módulo FirePOWER (com switch interno) Configuração do módulo FirePOWER (sem switch interno) Verificar Configurar o DHCP com várias VLANs sem fio Etapa 1. Remova a configuração de DHCP existente em Gig1/9 Etapa 2. Criar subinterfaces para cada VLAN em Gig1/9 Etapa 3. Designar um pool DHCP para cada VLAN Etapa 4. Configure os SSIDs do ponto de acesso, salve a configuração e redefina o módulo Troubleshoot

# Introduction

Este documento descreve como executar a instalação inicial e a configuração de um dispositivo Cisco Adaptive Security Appliance (ASA) 5506W-X quando o esquema de endereçamento IP padrão precisa ser modificado para se ajustar a uma rede existente ou se várias VLANs sem fio

são necessárias. Há várias alterações de configuração que são necessárias ao modificar os endereços IP padrão para acessar o ponto de acesso sem fio (WAP) e garantir que outros serviços (como o DHCP) continuem funcionando conforme esperado. Além disso, este documento fornece alguns exemplos de configuração de CLI para o WAP (Wireless Access Point, ponto de acesso sem fio) integrado para facilitar a configuração inicial do WAP. Este documento destina-se a complementar o guia de início rápido do Cisco ASA 5506-X existente disponível no <u>site da Cisco</u>.

# Prerequisites

Este documento aplica-se somente à configuração inicial de um dispositivo Cisco ASA5506W-X que contém um ponto de acesso sem fio e destina-se somente a endereçar as várias alterações necessárias quando você modifica o esquema de endereçamento IP existente ou adiciona VLANs sem fio adicionais. Para instalações de configuração padrão, o <u>Guia de início rápido do ASA</u> <u>5506-X</u> existente deve ser referenciado.

# Requirements

A Cisco recomenda que você tenha conhecimento destes tópicos:

- Dispositivo Cisco ASA 5506W-X
- Máquina cliente com um programa de emulação de terminal como Putty, SecureCRT etc.
- Cabo do console e adaptador do terminal do PC serial (DB-9 para RJ-45)

# **Componentes Utilizados**

As informações neste documento são baseadas nestas versões de software e hardware:

- Dispositivo Cisco ASA 5506W-X
- Máquina cliente com um programa de emulação de terminal como Putty, SecureCRT etc.
- Cabo do console e adaptador do terminal do PC serial (DB-9 para RJ-45)
- Módulo ASA FirePOWER
- Access point sem fio Cisco Aironet 702i integrado (WAP integrado)

The information in this document was created from the devices in a specific lab environment. All of the devices used in this document started with a cleared (default) configuration. If your network is live, make sure that you understand the potential impact of any command.

# Diagramas de rede

Como mostrado nesta imagem, exemplos do endereçamento IP que serão aplicados em duas topologias diferentes:

ASA + FirePOWER com um switch interno:

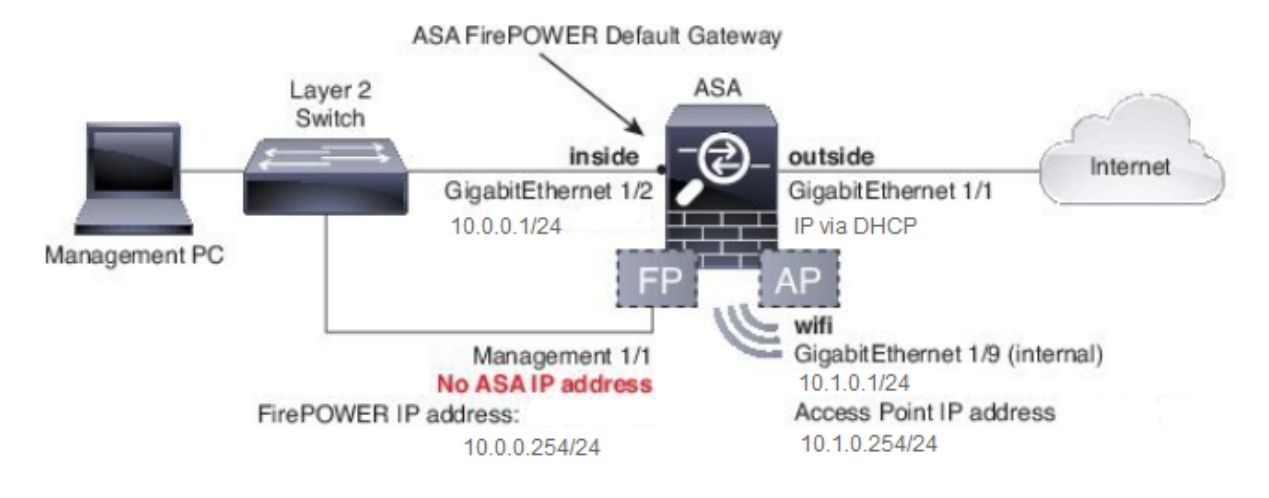

ASA + FirePOWER sem um switch interno:

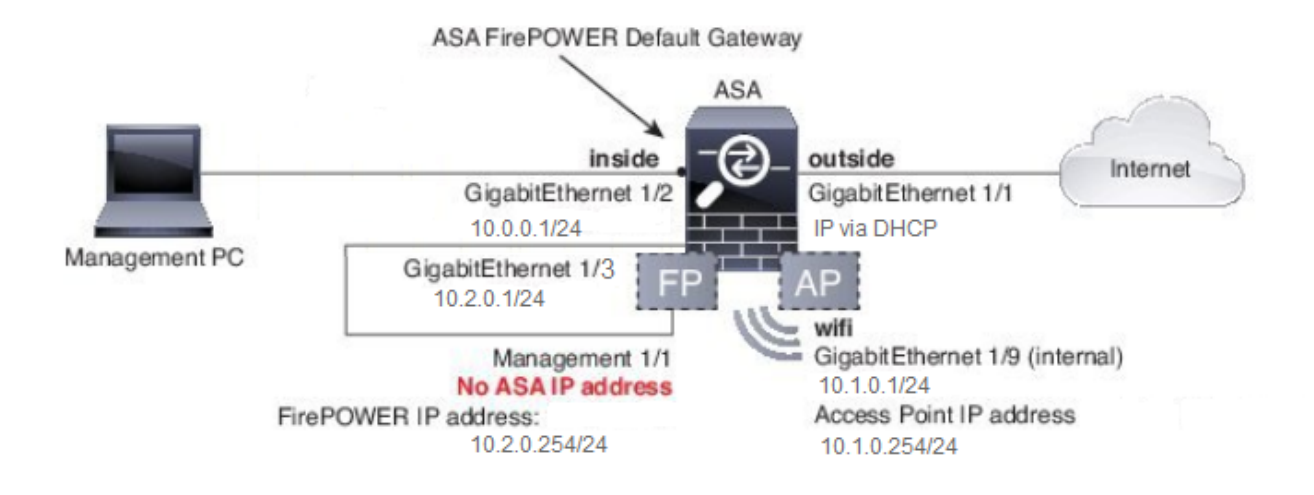

# Configurar

Essas etapas devem ser executadas em ordem depois que você ligar e inicializar o ASA com o cabo de console conectado ao cliente.

# Etapa 1. Modificar a configuração IP da interface no ASA

Configure as interfaces internas (GigabitEthernet 1/2) e wifi (GigabitEthernet 1/9) para ter endereços IP conforme necessário no ambiente existente. Neste exemplo, os clientes internos estão na rede 10.0.0.1/24 e os clientes WIFI estão na rede 10.1.0.1/24.

asa(config)# interface gigabitEthernet 1/2
asa(config-if)# ip address 10.0.0.1 255.255.255.0
asa(config)# interface gigabitEthernet 1/9
asa(config-if)# ip address 10.1.0.1 255.255.255.0

Note: Você receberá esse aviso quando alterar os endereços IP da interface acima. Isso é esperado.

Interface address is not on same subnet as DHCP pool WARNING: DHCPD bindings cleared on interface 'inside', address pool removed

## Etapa 2. Modificar as configurações do pool DHCP em interfaces internas e wifi

Essa etapa é necessária se o ASA for usado como o servidor DHCP no ambiente. Se outro servidor DHCP for usado para atribuir endereços IP a clientes, o DHCP deverá ser desabilitado no ASA. Como agora você alterou nosso esquema de endereçamento IP, é necessário alterar os intervalos de endereços IP existentes que o ASA está fornecendo aos clientes. Esses comandos criarão novos pools para corresponder ao novo intervalo de endereços IP:

asa(config)# dhcpd address 10.0.0.2-10.0.0.100 inside asa(config)# dhcpd address 10.1.0.2-10.1.0.100 wifi

Além disso, a modificação dos pools de DHCP desativará o servidor DHCP anterior no ASA e você precisará reativá-lo.

asa(config)# dhcpd enable inside asa(config)# dhcpd enable wifi

Se você não alterar os endereços IP da interface antes de fazer as alterações de DHCP, você receberá este erro:

asa(config)# dhcpd address 10.0.0.2-10.0.0.100 inside Address range subnet 10.0.0.2 or 10.0.0.100 is not the same as inside interface subnet 192.168.1.1

# Etapa 3. Especificar o servidor DNS para passar para os clientes DHCP internos e WiFI

Quando eles atribuem endereços IP via DHCP, a maioria dos clientes também precisa receber um servidor DNS pelo servidor DHCP. Esses comandos configurarão o ASA para incluir o servidor DNS localizado em 10.0.0.250 para todos os clientes. Você precisa substituir o 10.0.0.250 por um servidor DNS interno ou um servidor DNS fornecido pelo ISP.

asa(config)# dhcpd dns 10.0.0.250 interface inside asa(config)# dhcpd dns 10.0.0.250 interface wifi

# Etapa 4. Modificar a configuração de acesso HTTP no ASA para acesso do Adaptive Security Device Manager (ASDM):

Como o endereçamento IP foi alterado, o acesso HTTP ao ASA também precisa ser modificado para que os clientes dentro e as redes WiFi possam acessar o ASDM para gerenciar o ASA.

asa(config)# no http 192.168.1.0 255.255.255.0 inside asa(config)# no http 192.168.10.0 255.255.255.0 wifi asa(config)# http 0.0.0.0 0.0.0.0 inside asa(config)# http 0.0.0.0 0.0.0.0 wifi

Note: Essa configuração permite que qualquer cliente dentro ou interfaces wifi acessem o

ASA via ASDM. Como prática recomendada de segurança, você deve limitar o escopo dos endereços somente a clientes confiáveis.

# Etapa 5. Modificar o IP da Interface para o Gerenciamento do Ponto de Acesso no console da WLAN (interface BVI1):

asa# session wlan console ap>enable Password: Cisco ap#configure terminal Enter configuration commands, one per line. End with CNTL/Z. ap(config)#interface BVI1 ap(config-if)#ip address 10.1.0.254 255.255.255.0

## Etapa 6. Modificar gateway padrão em WAP

Essa etapa é necessária para que o WAP saiba para onde enviar todo o tráfego que não está originado na sub-rede local. Isso é necessário para fornecer acesso à GUI do WAP via HTTP de um cliente na interface interna do ASA.

ap(config)#ip default-gateway 10.1.0.1

# Passo 7. Modifique o endereço IP de gerenciamento do módulo FirePOWER (opcional)

Se você também planeja implantar o módulo Cisco FirePOWER (também conhecido como SFR), também precisará alterar seu endereço IP para acessá-lo da interface física Management1/1 no ASA. Há dois cenários básicos de implantação que determinam como configurar o ASA e o módulo SFR:

- 1. Uma topologia na qual a interface ASA Management1/1 está conectada a um switch interno (de acordo com o guia de início rápido normal)
- 2. Uma topologia em que um switch interno não está presente.

Dependendo do seu cenário, estas são as etapas apropriadas:

### Se a interface ASA Management1/1 estiver conectada a um switch interno:

Você pode fazer uma sessão no módulo e alterá-lo do ASA antes de conectá-lo a um switch interno. Essa configuração permite acessar o módulo SFR via IP colocando-o na mesma sub-rede da interface interna do ASA com um endereço IP de 10.0.0.254.

As linhas em negrito são específicas a este exemplo e são necessárias para estabelecer a conectividade IP.

As linhas em itálico variam de acordo com o ambiente.

asa# session sfr console Opening console session with module sfr. Connected to module sfr. Escape character sequence is 'CTRL-^X'.

Cisco ASA5506W v5.4.1 (build 211) Sourcefire3D login: admin Password: Sourcefire

<<Output Truncated - you will see a large EULA>>

Please enter 'YES' or press <ENTER> to AGREE to the EULA: YES

System initialization in progress. Please stand by. You must change the password for 'admin' to continue. Enter new password: Confirm new password: You must configure the network to continue. You must configure at least one of IPv4 or IPv6. Do you want to configure IPv4? (y/n) [y]: y Do you want to configure IPv6? (y/n) [n]: n Configure IPv4 via DHCP or manually? (dhcp/manual) [manual]:

#### Enter an IPv4 address for the management interface [192.168.45.45]: 10.0.0.254

#### Enter an IPv4 netmask for the management interface [255.255.255.0]: 255.255.255.0 Enter the IPv4 default gateway for the management interface []:

#### 10.0.0.1

Enter a fully qualified hostname for this system [Sourcefire3D]: Cisco\_SFR Enter a comma-separated list of DNS servers or 'none' []: 10.0.0.250 Enter a comma-separated list of search domains or 'none' [example.net]: example.net If your networking information has changed, you will need to reconnect.

For HTTP Proxy configuration, run 'configure network http-proxy'

Applying 'Default Allow All Traffic' access control policy.

**Note**: Pode levar alguns minutos para que a política de controle de acesso padrão seja aplicada no módulo SFR. Quando estiver concluído, você poderá sair da CLI do módulo SFR e voltar para o ASA pressionando CTRL + SHIFT + 6 +X (CTRL ^ X)

#### Se o ASA NÃO estiver conectado a um switch interno:

Um switch interno pode não existir em algumas pequenas implantações. Nesse tipo de topologia, os clientes geralmente se conectariam ao ASA por meio da interface WiFi. Nesse cenário, é possível eliminar a necessidade de um switch externo e acessar o módulo SFR por meio de uma interface ASA separada, conectando a interface Management1/1 a outra interface ASA física.

Neste exemplo, uma conexão Ethernet física deve existir entre a interface ASA GigabitEthernet1/3 e a interface Management1/1. Em seguida, você configura o ASA e o módulo SFR em uma sub-rede separada e, em seguida, pode acessar o SFR do ASA, bem como dos clientes localizados nas interfaces internas ou wifi.

#### Configuração da interface ASA:

asa(config)# interface gigabitEthernet 1/3
asa(config-if)# ip address 10.2.0.1 255.255.255.0
asa(config-if)# nameif sfr
INFO: Security level for "sfr" set to 0 by default.
asa(config-if)# security-level 100
asa(config-if)# no shut

#### Configuração do módulo SFR:

asa# session sfr console Opening console session with module sfr. Connected to module sfr. Escape character sequence is 'CTRL-^X'.

Cisco ASA5506W v5.4.1 (build 211) Sourcefire3D login: admin Password: Sourcefire

<<Output Truncated - you will see a large EULA>>

Please enter 'YES' or press <ENTER> to AGREE to the EULA: YES

System initialization in progress. Please stand by. You must change the password for 'admin' to continue. Enter new password: Confirm new password: You must configure the network to continue. You must configure at least one of IPv4 or IPv6. Do you want to configure IPv4? (y/n) [y]: y Do you want to configure IPv6? (y/n) [n]: n Configure IPv4 via DHCP or manually? (dhcp/manual) [manual]:

#### Enter an IPv4 address for the management interface [192.168.45.45]: 10.2.0.254 Enter an IPv4 netmask for the management interface [255.255.255.0]: 255.255.255.0 Enter the IPv4 default gateway for the management interface []: 10.2.0.1

Enter a fully qualified hostname for this system [Sourcefire3D]: Cisco\_SFR Enter a commaseparated list of DNS servers or 'none' []: 10.0.0.250 Enter a comma-separated list of search domains or 'none' [example.net]: example.net If your networking information has changed, you will need to reconnect. For HTTP Proxy configuration, run 'configure network http-proxy' Applying 'Default Allow All Traffic' access control policy.

**Note**: Pode levar alguns minutos para que a política de controle de acesso padrão seja aplicada no módulo SFR. Depois de concluído, você pode sair da CLI do módulo SFR e voltar para o ASA pressionando CTRL + SHIFT + 6 +X (CTRL ^ X).

Depois que a configuração do SFR se aplicar, você deve conseguir fazer ping no endereço IP de gerenciamento do SFR do ASA:

#### asa# ping 10.2.0.254

```
Sending 5, 100-byte ICMP Echos to 10.2.0.254, timeout is 2 seconds:
!!!!!
Success rate is 100 percent (5/5), round-trip min/avg/max = 1/1/1 ms
asa#
```

Se você não conseguir fazer ping na interface com êxito, verifique a configuração e o estado das conexões Ethernet físicas.

# Etapa 8. Conectar-se à GUI do AP para ativar rádios e definir outras configurações do WAP

Nesse ponto, você deve ter conectividade para gerenciar o WAP através da GUI HTTP, conforme discutido no guia de início rápido. Você precisará navegar até o endereço IP da interface BVI do WAP a partir de um navegador da Web de um cliente conectado à rede interna no 5506W ou pode aplicar o exemplo de configuração e se conectar ao SSID do WAP. Se não usar a CLI abaixo, você precisará conectar o cabo Ethernet do cliente à interface Gigabit1/2 no ASA.

Se preferir usar a CLI para configurar o WAP, você pode fazer sessão nele a partir do ASA e usar este exemplo de configuração. Isso cria um SSID aberto com o nome 5506W e 5506W\_5Ghz para que você possa usar um cliente sem fio para se conectar e gerenciar o WAP.

**Note**: Depois de aplicar essa configuração, você vai querer acessar a GUI e aplicar segurança aos SSIDs para que o tráfego sem fio seja criptografado.

### Configuração da CLI do WAP para uma única VLAN sem fio usando intervalos de IP modificados

```
dot11 ssid 5506W
  authentication open
  guest-mode
dot11 ssid 5506W_5Ghz
  authentication open
  quest-mode
1
interface Dot11Radio0
!
ssid 5506W
!
interface Dot11Radio1
!
ssid 5506W_5Ghz
!
interface BVI1
ip address 10.1.0.254 255.255.255.0
ip default-gateway 10.1.0.1
1
interface Dot11Radio0
no shut
1
interface Dot11Radio1
no shut
```

A partir desse ponto, você pode executar as etapas normais para concluir a configuração do WAP e deve ser capaz de acessá-lo a partir do navegador da Web de um cliente conectado ao SSID criado acima. O nome de usuário padrão do access point é Cisco com uma senha da Cisco com um C maiúsculo.

### Guia de início rápido do Cisco ASA 5506-X Series

http://www.cisco.com/c/en/us/td/docs/security/asa/quick\_start/5506X/5506x-quick-start.html#pgfld-138410

Você precisa usar o endereço IP 10.1.0.254 em vez do endereço 192.168.10.2 como indicado no Guia de início rápido.

## Configurações

A configuração resultante deve corresponder à saída (supondo que você tenha usado os intervalos IP de exemplo, caso contrário substitua de acordo:

### Configuração do ASA

Interfaces:

Note: As linhas em itálico se aplicam somente se você NÃO tiver um switch interno:

#### asa# sh run interface gigabitEthernet 1/2

```
!
interface GigabitEthernet1/2
nameif inside
security-level 100
ip address 10.0.0.1 255.255.255.0
```

#### asa# sh run interface gigabitEthernet 1/3

! interface GigabitEthernet1/3 nameif sfr security-level 100 ip address 10.2.0.1 255.255.255.0

#### asa# sh run interface gigabitEthernet 1/9

```
!
interface GigabitEthernet1/9
nameif wifi
security-level 100
ip address 10.1.0.1 255.255.255.0
asa#
```

#### DHCP:

asa# sh run dhcpd

dhcpd auto\_config outside \*\*auto-config from interface 'outside' \*\*auto\_config dns x.x.x.x x.x.x.x <-- these lines will depend on your ISP \*\*auto\_config domain isp.domain.com <-- these lines will depend on your ISP ! dhcpd address 10.0.0.2-10.0.0.100 inside dhcpd dns 10.0.0.250 interface inside dhcpd enable inside ! dhcpd address 10.1.0.2-10.1.0.100 wifi dhcpd dns 10.0.0.250 interface wifi dhcpd enable wifi ! asa# HTTP:

#### asa# show run http

http server enable
http 0.0.0.0 0.0.0.0 outside
http 0.0.0.0 0.0.0.0 inside
asa#

#### Configuração do Aironet WAP (sem o exemplo de configuração do SSID)

asa# session wlan console ap>enable Password: Cisco ap#configure terminal Enter configuration commands, one per line. End with CNTL/Z.

ap#show configuration | include default-gateway

ip default-gateway 10.1.0.1

#### ap#show configuration | include ip route

ip route 0.0.0.0 0.0.0.0 10.1.0.1

#### ap#show configuration | i interface BVI | ip address 10

interface BVI1 ip address 10.1.0.254 255.255.255.0

#### Configuração do módulo FirePOWER (com switch interno)

#### IPv4 Default route Gateway : 10.0.0.1

| [           | eth0 ]================== |
|-------------|--------------------------|
| State       | : Enabled                |
| Channels    | : Management & Events    |
| Mode        | :                        |
| MDI/MDIX    | : Auto/MDIX              |
| MTU         | : 1500                   |
| MAC Address | : B0:AA:77:7C:84:10      |
|             |                          |

-----[ IPv4 ]-----

| Configuration | : | Manual        |
|---------------|---|---------------|
| Address       | : | 10.0.0.254    |
| Netmask       | : | 255.255.255.0 |
| Broadcast     | : | 10.0.0.255    |

| [                     | [ IPv6 ]                 | - |
|-----------------------|--------------------------|---|
| Configuration         | : Disabled               |   |
|                       |                          |   |
| ==============[ Proxy | Information ]=========== | = |
| State                 | : Disabled               |   |
| Authentication        | : Disabled               |   |
|                       |                          |   |

>

# Configuração do módulo FirePOWER (sem switch interno)

| asa# session sfr console<br>Opening console session wi<br>Connected to module sfr. Es<br>> show network | th module sfr.<br>scape character sequence is 'CTRL-^X'. |
|----------------------------------------------------------------------------------------------------|----------------------------------------------------------|
| =========[ System In:                                                                                   | formation ]====================================          |
| Hostname                                                                                                | : Cisco_SFR                                              |
| Domains                                                                                                 | : example.net                                            |
| DNS Servers                                                                                             | : 10.0.0.250                                             |
| Management port                                                                                         | : 8305                                                   |
| IPv4 Default route                                                                                      |                                                          |
| Gateway                                                                                                 | : 10.2.0.1                                               |
|                                                                                                    |                                                          |
|                                                                                                    |                                                          |
|                                                                                                    |                                                          |

| ===============[ | eth0 ]==================================== |
|------------------|--------------------------------------------|
| State            | : Enabled                                  |
| Channels         | : Management & Events                      |
| Mode             | :                                          |
| MDI/MDIX         | : Auto/MDIX                                |
| MTU              | : 1500                                     |
| MAC Address      | : B0:AA:77:7C:84:10                        |
|                  |                                            |

```
-----[ IPv4 ]------
Configuration : Manual
Address
               : 10.2.0.254
               : 255.255.255.0
Netmask
Broadcast
               : 10.2.0.255
-----[ IPv6 ]-----
                : Disabled
Configuration
========[ Proxy Information ]=============
      : Disabled
State
Authentication
                : Disabled
```

# Verificar

Para verificar se você tem a conectividade adequada ao WAP para concluir o processo de instalação:

- 1. Conecte seu cliente de teste à interface interna do ASA e assegure-se de receber um endereço IP do ASA via DHCP que esteja dentro do intervalo de IP desejado.
- Use um navegador da Web no seu cliente para navegar até <u>https://10.1.0.254</u> e verificar se a GUI do AP está agora acessível.
- 3. Faça ping na interface de gerenciamento do SFR do cliente interno e do ASA para verificar a conectividade apropriada.

# Configurar o DHCP com várias VLANs sem fio

A configuração pressupõe que você use uma única VLAN sem fio. A BVI (Bridge Virtual Interface) no AP sem fio pode fornecer uma bridge para várias VLANs. Devido à sintaxe do DHCP no ASA, se você quiser configurar o 5506W como um servidor DHCP para várias VLANs, precisará criar subinterfaces na interface Gigabit1/9 e dar um nome a cada uma. Esta seção o orienta no processo de como remover a configuração padrão e aplicar a configuração necessária para configurar o ASA como um servidor DHCP para várias VLANs.

## Etapa 1. Remova a configuração de DHCP existente em Gig1/9

Primeiro, remova a configuração DHCP existente na interface Gig1/9 (wifi):

ciscoasa# no dhcpd address 10.1.0.2-10.1.0.100 wifi ciscoasa# no dhcpd enable wifi

## Etapa 2. Criar subinterfaces para cada VLAN em Gig1/9

Para cada VLAN que você configurou no ponto de acesso, você precisa configurar uma subinterface de Gig1/9. Neste exemplo de configuração, você adiciona duas subinterfaces:

-Gig1/9.5, que terá o nome vlan5, e corresponderá à VLAN 5 e à sub-rede 10.5.0.0/24.

-Gig1/9.30, que terá o nome vlan30 e corresponderá à VLAN 30 e à sub-rede 10.3.0.0/24.

Na prática, é essencial que a VLAN e a sub-rede configuradas aqui correspondam à VLAN e à sub-rede especificadas no ponto de acesso. O nome e o número da subinterface podem ser qualquer coisa que você escolher. Consulte o guia de início rápido mencionado anteriormente para obter links para configurar o ponto de acesso usando a GUI da Web.

```
ciscoasa(config)# interface g1/9.5
ciscoasa(config-if)# vlan 5
ciscoasa(config-if)# nameif vlan5
ciscoasa(config-if)# security-level 100
ciscoasa(config-if)# ip address 10.5.0.1 255.255.255.0
ciscoasa(config-if)# interface g1/9.30
ciscoasa(config-if)# vlan 30
ciscoasa(config-if)# nameif vlan30
ciscoasa(config-if)# security-level 100
ciscoasa(config-if)# ip address 10.30.0.1 255.255.255.0
```

### Etapa 3. Designar um pool DHCP para cada VLAN

Crie um pool DHCP separado para cada VLAN que está sendo configurada. A sintaxe desse comando exige que você liste o nome se o ASA atenderá ao pool em questão. Como visto neste exemplo, que usa as VLANs 5 e 30:

ciscoasa(config)# dhcpd address 10.5.0.2-10.5.0.254 vlan5 ciscoasa(config)# dhcpd address 10.30.0.2-10.30.0.254 vlan30 ciscoasa(config)# dhcpd enable vlan5 ciscoasa(config)# dhcpd enable vlan30

### Etapa 4. Configure os SSIDs do ponto de acesso, salve a configuração e redefina o módulo

Finalmente, o access point precisa ser configurado para corresponder à configuração do ASA. A interface GUI do access point permite configurar VLANs no AP através do cliente conectado à interface interna do ASA (Gigabit1/2). No entanto, se preferir usar a CLI para configurar o AP através da sessão de console ASA e, em seguida, conectar-se sem fio para gerenciar o AP, você poderá usar essa configuração como um modelo para criar dois SSIDs nas VLANs 5 e 30. Isso deve ser inserido no console AP no modo de configuração global:

```
dot11 vlan-name VLAN30 vlan 30
dot11 vlan-name VLAN5 vlan 5
1
dot11 ssid SSID_VLAN30
  vlan 30
   authentication open
  mbssid guest-mode
1
dot11 ssid SSID_VLAN5
  vlan 5
   authentication open
   mbssid guest-mode
1
interface Dot11Radio0
!
 ssid SSID_VLAN30
 !
 ssid SSID_VLAN5
 mbssid
1
interface Dot11Radio0.5
 encapsulation dot1Q 5
```

```
bridge-group 5
bridge-group 5 subscriber-loop-control
bridge-group 5 spanning-disabled
bridge-group 5 block-unknown-source
no bridge-group 5 source-learning
no bridge-group 5 unicast-flooding
1
interface Dot11Radio0.30
encapsulation dot10 30
bridge-group 30
bridge-group 30 subscriber-loop-control
bridge-group 30 spanning-disabled
bridge-group 30 block-unknown-source
no bridge-group 30 source-learning
no bridge-group 30 unicast-flooding
1
interface Dot11Radio1
!
ssid SSID_VLAN30
 1
ssid SSID_VLAN5
mbssid
1
interface Dot11Radio1.5
encapsulation dot1Q 5
bridge-group 5
bridge-group 5 subscriber-loop-control
bridge-group 5 spanning-disabled
bridge-group 5 block-unknown-source
no bridge-group 5 source-learning
no bridge-group 5 unicast-flooding
1
interface Dot11Radio1.30
encapsulation dot10 30
bridge-group 30
bridge-group 30 subscriber-loop-control
bridge-group 30 spanning-disabled
bridge-group 30 block-unknown-source
no bridge-group 30 source-learning
no bridge-group 30 unicast-flooding
Ţ
interface GigabitEthernet0.5
encapsulation dot1Q 5
bridge-group 5
bridge-group 5 spanning-disabled
no bridge-group 5 source-learning
Ţ
interface GigabitEthernet0.30
encapsulation dot1Q 30
bridge-group 30
bridge-group 30 spanning-disabled
no bridge-group 30 source-learning
1
interface BVI1
ip address 10.1.0.254 255.255.255.0
ip default-gateway 10.1.0.1
1
interface Dot11Radio0
no shut
Т
interface Dot11Radio1
no shut
```

Neste ponto, a configuração de gerenciamento do ASA e do AP deve estar completa, e o ASA

atua como um servidor DHCP para as VLANs 5 e 30. Depois de salvar a configuração usando o comando **write memory** no AP, se ainda tiver problemas de conectividade, você deverá recarregar o AP usando o comando **reload** do CLI. No entanto, se você receber um endereço IP nos SSIDs recém-criados, nenhuma ação adicional será necessária.

ap#write memory
Building configuration...
[OK]
ap#reload
Proceed with reload? [confirm]
Writing out the event log to flash:/event.log ...

**Note**: NÃO é necessário recarregar todo o dispositivo ASA. Você deve apenas recarregar o ponto de acesso integrado.

Quando o AP terminar de recarregar, você deverá ter conectividade com a GUI do AP de uma máquina cliente no wifi ou em redes internas. Geralmente leva cerca de dois minutos para o AP reinicializar completamente. A partir desse ponto, você pode aplicar as etapas normais para concluir a configuração do WAP.

## Guia de início rápido do Cisco ASA 5506-X Series

http://www.cisco.com/c/en/us/td/docs/security/asa/quick\_start/5506X/5506x-quick-start.html#pgfld-138410

# Troubleshoot

A solução de problemas de conectividade do ASA está fora do escopo deste documento, pois ele se destina à configuração inicial. Consulte as seções de verificação e configuração para verificar se todas as etapas foram concluídas corretamente.